## Web端如何新增货方通讯录(文档)

用户登录互海通Web端,依次点击进入"通讯录-货方通讯录"界面,点击"新增"键,跳出右侧 新增弹窗,在该弹窗内,填写公司名称、业务类型、所属区域,也可填写详细地址、公司电话、主营 业务等相关信息(带\*必填)也可新增联系人信息,最后点击"保存"即可成功新建一条货方通讯录。

| \$       | 互海科技   |   |         |      |     |       |       |            |          | 货方信题       | 息新增             |          |           |            | $\otimes$ |
|----------|--------|---|---------|------|-----|-------|-------|------------|----------|------------|-----------------|----------|-----------|------------|-----------|
| q        | 船舶服务   |   | 货方通讯录   |      |     | 公司名称* |       |            |          |            | 业务关型*           |          |           |            |           |
| 8        | 费用管理   |   | 2.      | 点击"新 | 曾"  | 请填写   |       |            |          |            | 请填写             |          |           |            |           |
| ×:       | 预算管理   |   |         |      |     | 所属区域* |       |            |          |            | <b>详细地址</b> 清填写 |          |           |            |           |
| <b>(</b> | 航次管理   |   | 公司名称    | 所在区域 | 业务约 | 公司电话  |       |            |          |            | 公司传真            |          |           |            |           |
| i i i    |        |   | 测试公司    | 江苏   | 货方  | 请填写   |       |            |          |            | 请填写             |          |           |            |           |
|          |        |   | 慧慧货运    | 扬州   | 货   | 对公账号  |       |            |          |            | 银行开户行           |          |           |            |           |
| ⊘ :      | 船舶检查   |   | 扬州货方    | 江苏   | 货   | 请填写   |       |            |          |            | 请填写             |          |           |            |           |
| C) -     | 体系管理   |   |         |      |     | 公司介绍  |       |            |          |            |                 |          |           |            |           |
| 阜        | 海务管理   |   |         |      |     | 10.75 |       |            |          |            |                 |          |           |            |           |
| Δ        | 船舶事件   |   |         |      |     | 主营业务  |       |            |          |            |                 |          |           |            |           |
|          | 通讯录    |   |         |      |     | 请填写   | 2 植   | 已八司夕敬 山冬米) | 刊 完善之前 生 | 可植宅;       | 关细地址 公司中        | 汗 主营业客竿# | 826月(共本以植 | <b>`</b>   |           |
|          | 船员服务商  |   |         |      |     |       | 5、項   |            | 主、川周区域,也 | 可項司        | Hamadar, 21-048 |          |           | ,          |           |
|          | 海事服务商  |   |         |      |     | 联系人   | 联系人职务 | 负责内容       | 手机号      |            | 微信号             | 邮箱       | 状态        | 操作         |           |
|          | 船舶供应商  |   |         |      |     |       |       |            |          | +新增联       | 《系人             |          |           |            |           |
|          | 港口通讯录  |   |         |      |     |       |       | 4          | 点击可能     | ,<br>新増联系人 |                 |          |           |            |           |
|          | 货方通讯录  |   | 依次点击进入货 |      |     |       |       |            |          |            |                 |          |           |            |           |
|          | 海事局通讯录 |   |         |      |     |       |       |            |          |            |                 |          |           |            |           |
| £        | 电子签章   |   |         |      |     |       |       |            |          |            |                 |          |           |            | -         |
| ¢        | 系统设置   | > |         |      |     |       |       |            |          |            |                 |          | 5、点击      | "保存" 🔶 🛛 🥵 | 取消        |

已添加完成的货方信息,会出现在货方通讯录列表,点击右侧的"编辑"键,在编辑界面,可对公司 名称、业务类型、所属区域、联系人、手机号等相关信息(带\*必填)进行修改,也可删除或新增联系 人,最后点击"保存",完成该条货方信息的修改。

| 货方通讯录 |      |      |      |      |      |         |        |                  |     |                    |         |              |  |
|-------|------|------|------|------|------|---------|--------|------------------|-----|--------------------|---------|--------------|--|
| 新増    |      |      |      |      |      |         |        |                  |     | 搜索关键               | 字       | <b>搜索</b> 重置 |  |
| 公司名称  | 所在区域 | 业务类型 | 主营业务 | 公司电话 | 银行信息 | 联系人/职务  | 负责内容   | 手机号              | 微信号 | 邮箱                 | 状态      | 操作           |  |
| 测试公司  | 江苏   | 货方   |      |      |      | 测试 1    | 1      | 1111111111111111 |     | 1                  | 有效      | 编辑           |  |
| 慧慧货运  | 扬州   | 货    |      |      |      | 慧 业务员   | 沟通协调船方 | 1362*****2       |     | 81*****@q<br>q.com | 有效      | 编辑           |  |
| 扬州货方  | 江苏   | 货    |      |      |      | 办事员 办事员 | 财务     | 1311*******      |     | 1                  | 有效      | 编辑           |  |
|       |      |      |      |      |      |         |        |                  | 6   | 点击"编辑              | " 可对货方信 | ↓            |  |

货方信息编辑

| 公司名称*  |       |      |             | 业务类型* | 业务类型。 |     |    |  |  |  |  |  |
|--------|-------|------|-------------|-------|-------|-----|----|--|--|--|--|--|
| 扬州货方   |       |      |             | 货     | 伐     |     |    |  |  |  |  |  |
| 所属区域 * |       |      |             | 详细地址  | 详细地址  |     |    |  |  |  |  |  |
| 江苏     |       |      |             | 请填写   | 请填写   |     |    |  |  |  |  |  |
| 公司电话   |       |      |             | 公司传真  | 公司传真  |     |    |  |  |  |  |  |
| 请填写    |       |      |             | 请填写   | 请填写   |     |    |  |  |  |  |  |
| 对公账号   |       |      |             | 银行开户行 | 银行开户行 |     |    |  |  |  |  |  |
| 请填写    |       |      |             | 请填写   | 请填写   |     |    |  |  |  |  |  |
| 公司介绍   |       |      |             |       |       |     |    |  |  |  |  |  |
| 请填写    |       |      |             |       |       |     |    |  |  |  |  |  |
| 主营业务   |       |      |             |       |       |     |    |  |  |  |  |  |
| 请填写    |       |      |             |       |       |     |    |  |  |  |  |  |
|        |       |      |             |       |       |     |    |  |  |  |  |  |
| 联系人    | 联系人职务 | 负责内容 | 手机号         | 微信号   | 邮箱    | 状态  | 操作 |  |  |  |  |  |
| 办事员    | 办事员   | 财务   | 13188888888 | 请填写   | 1     | 有效● | 删除 |  |  |  |  |  |
|        |       |      | +;          | 新增联系人 |       |     |    |  |  |  |  |  |
|        |       |      |             |       |       |     |    |  |  |  |  |  |

7、在编辑界面,可对公司名称、业务类型、所属区域、联系人、手机号等相关信息(带\*必填)进行修改,也可删除或新增联系人,最后点击"保存",完成该条货方信息的修改。

保存 取消

X